# HANDLEIDING TEAMS INSCHRIJVEN

-CTEP

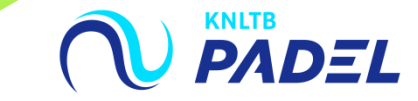

# **1. GA NAAR HET HOOFDMENU VAN MIJNKNLTB EN KIES VCL**

- Klik op de button competitieleider. Dan ga je naar de functionaliteit van MijnKNLTB voor alle competities;
- Hier kan je alle taken als competitieleider voor de Padel competitie uitvoeren.

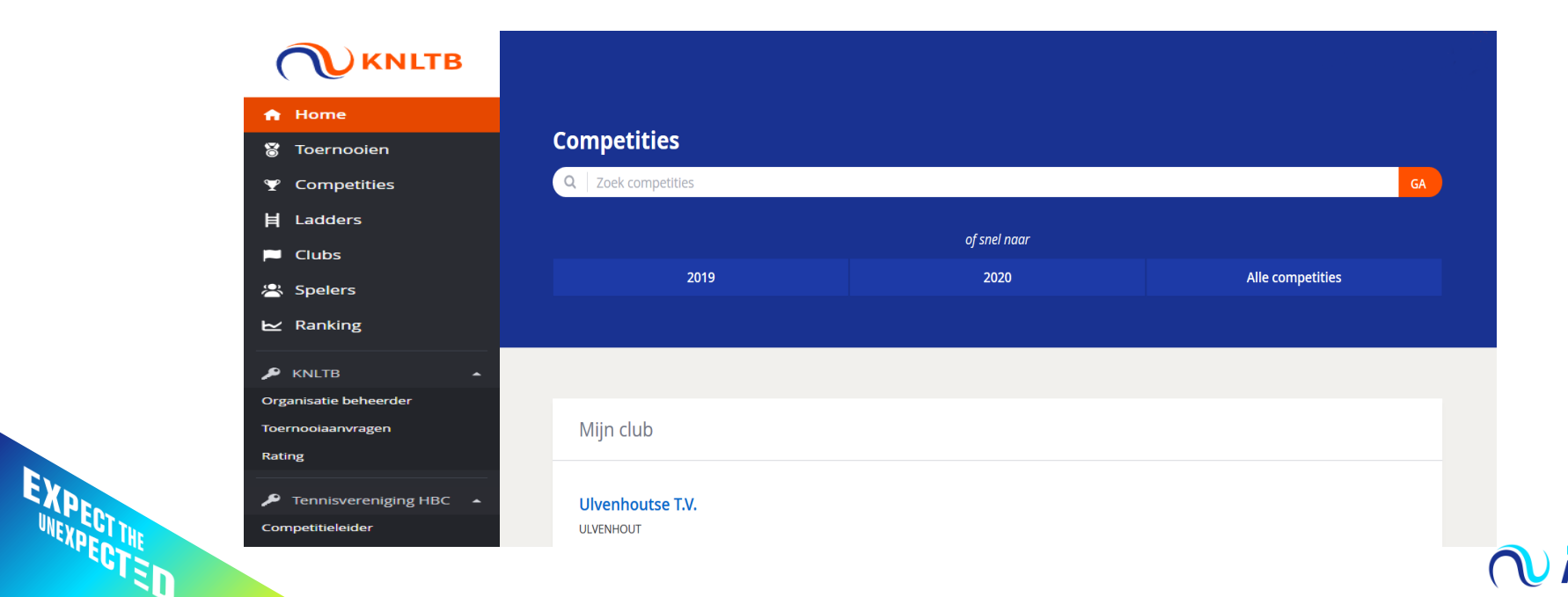

# **2. SELECTEER DE JUISTE COMPETITIE EN KIES INSCHRIJVEN**

- Selecteer het actuele jaar en de competitie waarvoor je wilt inschrijven;
- Klik op de button Inschrijven om het inschrijfformulier voor de padel competitie teams te openen;
- Hier zie je ook het aantal ingeschreven teams en het aantal dagen dat je nog kan inschrijven.

|                                                                       | 2020 2019 2018 2017 2016                                                                       |  |
|-----------------------------------------------------------------------|------------------------------------------------------------------------------------------------|--|
| KNLTB Padelcompetitie 2020 11-9-2020 t/m 25-10-2020 Inschrijving open |                                                                                                |  |
|                                                                       | Er zijn geen teams ingeschreven voor deze competitie.<br>0. teamrechten<br>/ INSCHRIJVEN<br>5d |  |

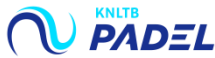

# **3. VOEG ALLE TEAMS TOE AAN JE COMPETITIE INSCHRIJVING**

- Het inschrijfformulier ziet er uit als onderstaand, alle teams dienen opgegeven te worden;
- Kies **<u>Team toevoegen</u>** om het eerste team aan te melden voor de padelcompetitie;
- Doet dit voor alle teams, sla vervolgens de teams op.

| <ul> <li>Er kan maar één gebruiker tegelijkertijd aan dezelfde com<br/>onderling af wie wanneer de inschrijving voor de club aar</li> </ul> | npetitie inschrijving werken, anders kunnen wijzigingen onbedoeld overschreven worden. Als er meerdere personen verantwoordelijk zijn voor de inschrijving ste<br>npast. | em dan  |
|----------------------------------------------------------------------------------------------------|----------------------------------------------------------------------------------------------------|---------|
| 1 Mijn teams                                                                                                    | 2 Bevestiging                                                                                                    |         |
| ANNULEREN                                                                                                    |                                                                                                    | OPSLAAN |
| Mijn teams                                                                                                    |                                                                                                    |         |
| + TEAM TOEVOEGEN                                                                                                    | Let op: Schrijf je in voor de voorjaarscompetitie, dan staan de teams van de voorjaarscompetitie van het jaar daarvoor klaar.                                            | ,       |
| ANNULEREN                                                                                                    | Ditzelfde geldt voor inschrijven voor najaarscompetitie.                                                                                                    | OPSLAAN |
|                                                                                                    |                                                                                                    |         |

## 4. VUL DE GEGEVENS AAN MET DE KLASSE EN SPELERS

- De Padel competitie wordt op vrijdag, zaterdag en zondag gespeeld. Je kan kiezen voor een dames- of gemengde competitie;
- Bepaal de <u>klasse</u> van het team: Teams die al eerder hebben deelgenomen aan de competitie hebben rechten opgebouwd. Deze rechten zullen klaar staan. Als er nieuwe teams worden ingeschreven krijgen zij automatisch een recht voor de laagste klasse. Voor alle teams die je in een hogere of lagere klasse wil laten spelen vraag je een promotie of degradatie verzoek.
- Voeg minimaal 3 spelers toe aan het team en kies de knop <u>Toevoegen</u>.

### Team toevoegen Team Je kunt dit team wijzigen via een promotieverzoek en vervolgens de spelers aan te passen 0 -Naam 0 Aanvoerder toevoegen le bent verplicht een aanvoerder toe te voegen aan het team. Dit kun je doen door middel van de onderstaande zoek Spelers toevoegen Je bent verplicht spelers toe te voegen aan het team. Dit kun je doen door middel van de onderstaande zoek Q Voeg een speler toe, zoek op naam/Lidnummer HBC 1 Er zijn geen spelers aan dit team toegevoegd Promotie of degradatie aanvragen ANNUL REN OPSLAAN

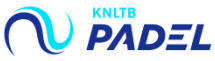

#### **5. WANNEER ALLE TEAMS ZIJN INGESCHREVEN KLIK JE OP VOLGENDE EN KOM JE BIJ DE FUNCTIE:** THUIS- THUIS SCHEMA:

| 1 Mijn teams                                                                                                    | 2 Thuis - Th             | uis schema                  | <b>3</b> Baanbeschikbaarheid |          | 4 Bevestiging                          |
|----------------------------------------------------------------------------------------------------|--------------------------|-----------------------------|------------------------------|----------|----------------------------------------|
| ANNULEREN                                                                                                    |                          |                             |                              |          | VOLGENDE                               |
| Mijn teams                                                                                                    |                          |                             |                              |          | 1 6 12 7 26/26<br>DI VR ZA ZO COMPLEET |
| Er kan maar één gebruiker tegelijkertijd aan dezelfde competitie inschrijving werken, anders kunnen wijzigingen onbedoeld overschreven worden. Als er meerdere personen verantwoordelijk zijn voor de inschrijving stem dan onderling af wie wanneer de inschrijving voor de club aanpast. |                          |                             |                              |          | op: Met het aanvragen                  |
| Mijn teams                                                                                                    | (2) Thuis - Thuis schema | <b>B</b> aanbeschikbaarheid | <b>4</b> Bevestiging         | var      | het thuis-thuis schema                 |
| VORIGE ANNULEREN                                                                                                    |                          |                             |                              | VOLGENDE | zoek je om alle teams                  |
| Mijn thuis-thuis schema                                                                                                    |                          |                             |                              | 00       | aan hanaalda dag (u                    |

🚯 🛛 De dagdelen met een uitgeschakelde checkbox zijn dagdelen waarop je geen teams hebt ingeschreven of waarop je meer dan 4 teams hebt ingeschreven.

| Markeer de momenten waarop je alle ploegen samen thuis wilt laten spelen. |         |          |       |          |
|---------------------------------------------------------------------------|---------|----------|-------|----------|
|                                                                           | Ochtend | Middag   | Avond | Hele dag |
| Maandag                                                                   |         |          |       |          |
| Dinsdag                                                                   |         |          |       |          |
| Woensdag                                                                  |         |          |       |          |
| Donderdag                                                                 |         |          |       |          |
| Vrijdag                                                                   |         |          |       |          |
| Zaterdag                                                                  |         |          |       |          |
| Zondag                                                                    |         | <b>•</b> |       |          |
|                                                                           |         |          |       |          |

op een bepaalde dag (+ dagdeel) tegelijk uit en thuis te laten spelen! Het is geen garantie dat het ook lukt. Dit kan je aanvragen als er maximaal 4 teams zijn ingeschreven voor een bepaalde speeldag.

PADEL

#### 6. BAANBESCHIKBAARHEID: PAS HIER PER <u>SPEELDAG</u> EN <u>DAGDEEL</u> DE <u>BAANBESCHIKBAARHEID</u> VOOR DE COMPETITIE AAN, KLIK VERVOLGENS OP <u>OPSLAAN</u>

- Voor elk thuisspelend team houden wij rekening met 1 1/3 baan beschikbaar per thuisspelend team. Hou hier dus rekening mee wanneer je het aantal teams inschrijft.
- Voorbeeld: Als jullie 4 banen hebben kunnen jullie maximaal 6 teams inschrijven. Ervan uitgaande dat er dan 3 teams tegelijk thuis spelen.

| 🧭 Mijn teams                                          | O Thuis - Thuis schema                |        | 3 Baanbeschikbaarheid | Bevestiging |                               |
|-------------------------------------------------------|---------------------------------------|--------|-----------------------|-------------|-------------------------------|
| VORIGE ANNULEREN                                      |                                       |        |                       |             | OPSLAAN                       |
| Mijn baanbeschikbaarheid                              |                                       |        |                       |             | 0 5 5<br>BINNEN BUITEN TOTAAL |
| Het aantal buitenbanen van de vereniging is al voor j | e ingevuld. Pas dit aan indien nodig. |        |                       |             |                               |
|                                                       | Ochtend                               | Middag | Avond                 | Hele dag    |                               |
| Maandag                                               |                                       |        |                       |             |                               |
| Dinsdag Gebaseerd op jouw teams en club, dien je      | 2 🗢                                   |        |                       |             |                               |
| tussen de 2 en 5 banen beschikbaar te<br>hebben.      |                                       |        |                       |             |                               |
| Donderdag                                             |                                       |        |                       |             |                               |
| Vrijdag                                               |                                       |        | 5                     |             |                               |
| Zaterdag                                              |                                       |        |                       | 5           |                               |
| Zondag                                                |                                       | 3      |                       | 5           |                               |
|                                                       |                                       |        |                       |             |                               |
| VORIGE ANNULEREN                                      |                                       |        |                       |             | OPSLAAN                       |

## 6. DE BEVESTIGING VAN JE INSCHRIJVING

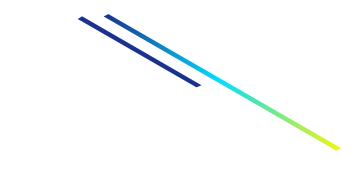

- De competitie inschrijving wordt bevestigd met een link naar Club Dashboard;
- Je ontvangt een e-mail met de teams; Controleer deze goed als er nog wat moet worden aangepast kan dit nu
- Als je inschrijving onvolledig is, zie je een waarschuwing om teams compleet te maken.

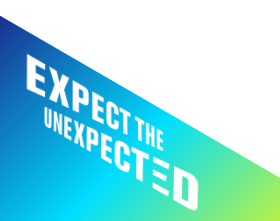

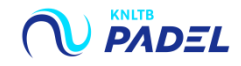